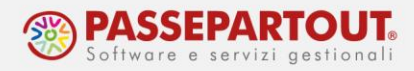

## FATTURE ELETTRONICHE CON SERVIZIO ALL INCLUSIVE

Il presente documento descrive la procedura per emettere fatture elettroniche con servizio **All Inclusive,** che comprende sia l'emissione con firma digitale che la trasmissione al SDI ed infine anche Conservazione decennale delle fatture stesse.

### ATTIVAZIONE DEL SERVIZIO

Nel menù "Aziende/Anagrafica Azienda" premere il pulsante **[ShF11]Fattura XML-SR-Conserv.Digitale** che apre la seguente finestra dove prima di tutto occorre indicare la mail PEC:

| Email PEC mittente         | pec@pec.pec                |                                   | Dati aziendali                |
|----------------------------|----------------------------|-----------------------------------|-------------------------------|
| Fattura - Ordini PA        |                            |                                   |                               |
| Tipologia servizio         | All inclusive <del>.</del> |                                   | Richiesta delega              |
| Trasmissione differita     | <u>~</u>                   | Stato Az.creata+Delega All In.    |                               |
| Trasmittente               |                            |                                   | PassHub                       |
| Codice fornitore servizio  |                            |                                   |                               |
| Emittente                  |                            |                                   | Impostazioni account di posta |
| Codice fornitore servizio  |                            | Attiva ordini NSO Non attivo      |                               |
| Fattura B2B                |                            |                                   | Dati aggiuntivi               |
| Tipologia servizio         | All inclusive <del>.</del> | Self billing                      |                               |
| Trasmissione differita     | <ul> <li></li> </ul>       | Stato Az.creata+Delega All In.    | Parametri sistema ricevente   |
| Trasmittente               |                            |                                   |                               |
| Codice fornitore servizio  |                            | PassHub cod.destin.SDI Non attivo | Stato azienda su PassHub      |
| Emittente                  |                            |                                   |                               |
| Codice fornitore servizio  |                            |                                   |                               |
| Conservazione documenti    |                            |                                   |                               |
| Servizio gestito           | NO-                        | Conserva fatture xml              |                               |
| Azienda del commercialista |                            |                                   |                               |
|                            |                            |                                   |                               |
|                            |                            | V Ok X Annulla                    |                               |

La videata è divisa in tre sezioni:

- 1. Fattura PA,
- 2. Fattura B2B.
- 3. Conservazione documenti.

Le fatture elettroniche acquistate, si possono utilizzare sia per la fattura PA che per la B2B. Invece per la Conservazione degli altri documenti (diversi da fatture elettroniche) si deve acquistare un diverso servizio.

Se serve gestire solo la fattura verso la PA compilare solo la prima sezione, altrimenti compilare anche la sezione della fattura B2B (la si può attivare anche in un secondo momento, se cambiano le necessità).

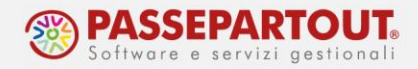

Nel campo "**Tipologia Servizio**" impostare il servizio scelto per l'azienda, ad esempio "**All inclusive**" e flaggare il campo "<u>Trasmissione Differita</u>".

Confermando la finestra con **Ok** si attiva la procedura di registrazione tramite accettazione delle clausole riportate in una pagina web. La sottoscrizione è effettuata, previa accettazione delle stesse e riporto, su uno specifico campo, di un codice OTP (one time password) che viene inoltrato al numero di cellulare specificato nella pagina stessa. La procedura avvisa della modalità di attivazione e sottoscrizione del servizio tramite messaggi, simili ai seguenti:

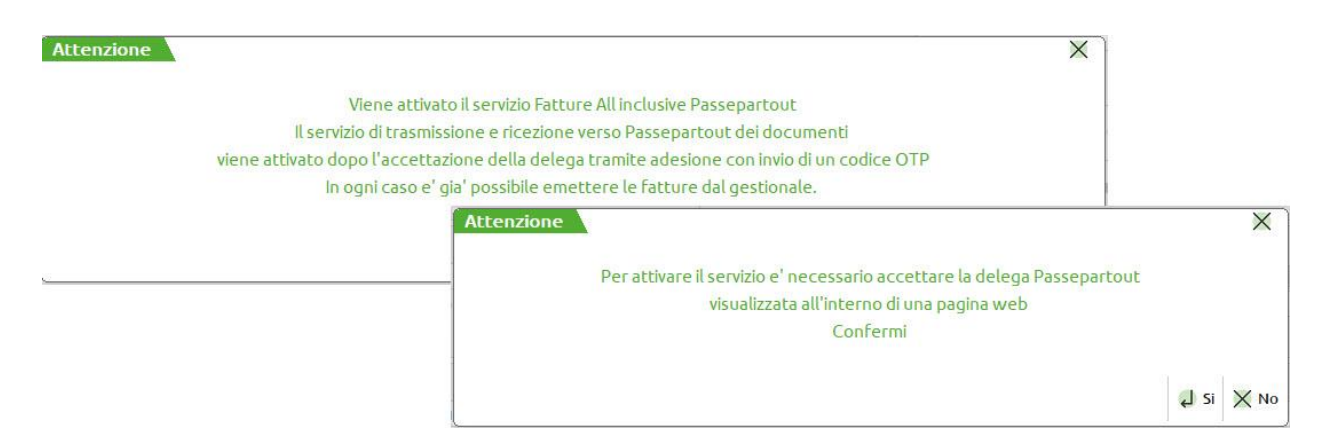

La pagina richiamata è simile a quanto sotto riportato e sino a quando non viene completata l'attivazione, ogni volta che dal menù "Azienda > Anagrafica azienda" si richiama e conferma la videata di Fattura xml–SR–Conserv.Digitale[Shift+F11], la procedura propone nuovamente di visualizzare la pagina web.

| Gentile Cliente,                                                                                                    |
|----------------------------------------------------------------------------------------------------|
| La prego di prendere visione del testo del contratto per la trasmissione telematica di fatture elettroniche, oltre che della informativa Privacy e dell'incarico da conferire a Passepartout S.p.A. in qualità di<br>responsabile del trattamento, per Suo conto, dei dati personali del Suoi clienti e terze parti in genere al sensi e per gli effetti dell'art. 29 della Legge Sammarinese in materia di privacy e, ove applicabile,<br>dell'art. 28 del GDPR. |
| L'approvazione dei documenti sotto indicati è indispensabile per Passepartout S.p.A. al fine di poter erogare i servizi richiesti.                                                                                                    |
| All'indirizzo di posta elettronica che vorrà specificare nell'apposito campo di seguito riportato, Le verrà inviata copia di tutti i documenti accettati.                                                                                                    |
| Grazie per l'attenzione.                                                                                                    |
| Servizio Clienti<br>Passepartout S.p.A.                                                                                                    |
| DATI DELLA SOCIETA' E DEL LEGALE RAPPRESENTANTE                                                                                                    |
| Ragione sociale                                                                                                    |
| Rossi Spa                                                                                                    |
| Nome del Legale Rappresentante                                                                                                    |
| Filippo                                                                                                    |
| Cognome del Legale Rappresentante                                                                                                    |
| Rossi                                                                                                    |
| Partita Iva                                                                                                    |
| IT 10092765454                                                                                                    |
| Email (non pec)                                                                                                    |
| rossiamm@@gmail.com                                                                                                    |
| C Dichiaro di essere il legale rappresentante                                                                                                    |
| Visualizza II testo del contratto                                                                                                    |

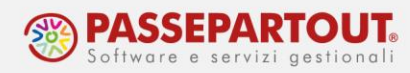

I dati riportati nella prima parte della videata riguardano il contenuto delle delega attinente ai servizi richiesti. Nella parte conclusiva è presente la sezione relativa all'accettazione tramite un codice OTP (one time password).

| Per sottoscrivere i document   | i sopra indicati, inserire il proprio numero di cellulare e cliccare sul pulsante "Invia SMS". Il sistema ti invierà un SMS contenente un codice (OTP - one-time password) che |
|--------------------------------|----------------------------------------------------------------------------------------------------|
| dovrà essere inserito nell'app | posito campo "Codice OTP". Per ultimare l'operazione cliccare sul tasto "Conferma".                                                                                            |
| Cellulare                      |                                                                                                    |
|                                |                                                                                                    |
|                                |                                                                                                    |
|                                | Invia SMS                                                                                                    |
| Codice OTP                     |                                                                                                    |
|                                |                                                                                                    |
|                                |                                                                                                    |
|                                | Conferma                                                                                                    |

Occorre quindi indicare il numero di un cellulare dove ricevere il codice OTP e richiederlo tramite il pulsante "Invia SMS". Il mittente del messaggio è *PASS-Verify* e il testo contiene il codice OTP associato all'azienda e al numero di telefono in questione. Il codice ha una validità di 10 minuti. Se la sottoscrizione non è completata entro questo termine temporale riportando il codice nel campo "Codice OTP" seguito dal pulsante "Conferma", o si vuole indicare un differente numero di cellulare, occorre richiedere un nuovo inoltro di SMS sempre da questa pagina.

### CONFIGURAZIONI PRELIMINARI

Una volta attivato il servizio occorre impostare alcuni dati che saranno poi utilizzati per la generazione della fattura.

### CONFIGURARE LA BANCA, IL CONTO ASSOCIATO E LE MODALITA' DI PAGAMENTO

Per poter inserire l'IBAN nelle fatture che si andranno ad emettere, occorre inserirlo nel programma dalla funzione "**Contabilità - Banche**".

Se l'istituto è già presente in tabella premere il pulsante **Nuovo c/c[F5]** e completare l'iban; se invece l'istituto non compare in elenco, premere il pulsante **Nuova banca[F4]** e nella finestra che si apre, indicare l'Iban.

Premendo invio, il programma riconosce l'istituto bancario e apre la videata della banca.

All'interno del campo "Conto" è necessario specificare il conto contabile al quale associare i dati della banca. Si può usare un conto già presente oppure crearne uno nuovo inserendo la dicitura GMM.auto (dove GMM rappresenta il gruppo mastro); nell'immagine di esempio è stato specificato il gruppo mastro 202, il mastro delle banche del piano dei conti 80:

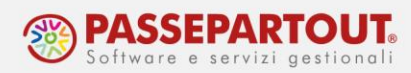

| Creazione nuova banca                 |                              |             |           |            |         | ×              |
|---------------------------------------|------------------------------|-------------|-----------|------------|---------|----------------|
| ABI/CAB                               | 05387=/ 68020=               |             |           |            |         | Ulteriori Dati |
| Azienda di credito                    | BPER BANCA S.P.A.            |             |           |            |         |                |
| Filiale di credito                    | FILIALE DI SANT'ARCANGELO DI | ROMAGNA     |           |            |         |                |
| Indirizzo                             | VIA DON MINZONI, 22          |             | Cap       | 47038≡     | •       |                |
| Localita'                             | SANTARCANGELO DI ROMAGNA     | -           | Ргоу      | RN         |         |                |
| Telefono/Fax                          |                              | ]- [        |           |            |         |                |
| E-Mail                                |                              |             |           |            |         |                |
| Internet home-banking                 |                              |             |           |            |         |                |
| Codice univoco CBI (CUC)              | Codice SIA                   | ld. impresa |           |            |         |                |
| Firma azienda                         |                              |             |           |            |         |                |
| Coordinate Bancarie Italiane (BBAN) / | Dati Piano Dei Conti         |             |           |            |         |                |
| Abi 5387 Cab 68020                    | Conto corrente 123456789123  | Cin Z       |           |            |         |                |
| Conto Banche Raggrupp                 | 202.AUTO =                   |             |           |            |         |                |
|                                       |                              | Banca abi   | tuale per | F24        |         |                |
| Coordinate Bancarie Internazionali    |                              |             |           |            |         |                |
|                                       | Paese Cin BBAN               |             |           |            |         |                |
| Codice                                | IBAN IT 83 Z053876802012345  | 6789123     |           | Codice Bic | 1       | ~              |
| Bollo virtuale riba                   |                              |             |           |            |         |                |
| Prov.intendenza Finanza               | Autorizzazione, Nume         | го          |           | Data       |         | = 1/2          |
|                                       |                              |             |           |            |         | V              |
| Cerca Cerca Attiva rice               | rca                          |             |           | o/c abitu  | ale 🗸 o | Dk 🗙 Annulla   |

Se l'azienda ha più di un conto corrente, è possibile definire un c/c abituale per il pagamento dei bonifici selezionando la banca scelta e premendo il pulsante c/c abituale bonifici[F7]. Il c/c selezionato sarà riportato automaticamente in fattura, ma al bisogno si potrà modificare.

Affichè l'iban aziendale sia riportato nella fattura, occorre utilizzare un pagamento con la modalità B (Bonifico).

#### **CODIFICA DEL CLIENTE PA**

All'interno dell'anagrafica del cliente PA, a pagina 2, il campo "**Ente Pubblico**" deve essere abilitato ed il campo "**Codice univoco ufficio PA**" va compilato con il codice univoco fornito dall'ente. Nel campo "**Fattura PA**" va impostato "Fattura PA":

| Clienti e Fornitori           |                                                                                                    |            |                                      |             | $\leftrightarrow \rightarrow$ X                                |
|-------------------------------|----------------------------------------------------------------------------------------------------|------------|--------------------------------------|-------------|----------------------------------------------------------------|
| Codice                        | 501.00002 CREDITI VEI<br>ENTE PUBBLICO                                                                                                    | RSO CLIENT | 1                                    |             | Condizioni e automatismi                                       |
| Codice alternativo            |                                                                                                    |            | Nome di ricerca                      |             | Recapito posta/Sede                                            |
| Tipo societa'                 | Non specificata                                                                                                    | •          | Codice lotteria                      |             | aniministrativa-tegate                                         |
| Ente pubblico                 | <ul> <li>Image: A set of the set of the</li></ul> |            | Escludi da gestione Split payment    |             | Referenti                                                      |
| Soggetto ritenuta d'acconto   |                                                                                                    |            |                                      |             | Acquisisci Docuvision                                          |
| Cessione crediti              |                                                                                                    |            | Condominio                           |             | Progressivi/Saldi                                              |
| Fattura elettronica           |                                                                                                    |            |                                      |             |                                                                |
| Fattura PA                    | Fattura PA 👻                                                                                                    |            |                                      |             | <ul> <li>Dati percipiente/Regime</li> <li>anevolato</li> </ul> |
| Sezionale iva                 | 2≡                                                                                                    |            |                                      |             | ageromeo                                                       |
| Includi allegato formato HTML |                                                                                                    |            | Stato import xml Come da parametro - |             | Note                                                           |
| Includi allegato cod.formato  | -                                                                                                    |            |                                      |             |                                                                |
| Codice destinatario SDI       | 0000000                                                                                                    |            |                                      |             | Dati Aggiuntivi                                                |
| Riferimento amministrazione   |                                                                                                    | -          |                                      |             |                                                                |
| Codice univoco ufficio PA     | UFQ82U                                                                                                    |            |                                      |             | Stato anagrafica/Altro                                         |
| Obbligo riferimento movimenti |                                                                                                    |            |                                      |             |                                                                |
|                               |                                                                                                    |            |                                      |             | Estratto conto / Schede                                        |
|                               |                                                                                                    |            |                                      | ~           |                                                                |
|                               |                                                                                                    |            |                                      | ~           |                                                                |
|                               |                                                                                                    |            | Calcola Annulla/ 🛱 Elimina 🗸 Ok 🗙 An | nulla       |                                                                |
|                               |                                                                                                    |            | codice fiscale Ripristina            | Calconated. |                                                                |

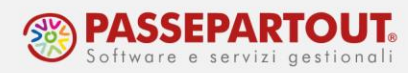

Premendo **[F6]Condizioni e Automatismi** e selezionando "<u>Condizioni di pagamento</u>", è possibile impostare se il cliente gestisce CIG e CUP e occorre inserire in fattura tali codici:

| Pagamento abituale<br>Scadenza fissa                                                                              | 12≡BONIFICO<br>+giorni | 1^ Mese escluso | Anticipo/posticipo | Ulterior<br>diretto | i mandati addebito |
|----------------------------------------------------------------------------------------------------|------------------------|-----------------|--------------------|---------------------|--------------------|
|                                                                                                    |                        | 2^ Mese escluso | Anticipo/posticipo |                     |                    |
| Raggruppamento effetti<br>Banca presentazione effetti                                                             | NO<br>202.00001 BANCA  |                 |                    |                     |                    |
| Identificativi bancari                                                                                            | Descrizione banca      | Iban            |                    |                     |                    |
| Banca appoggio abituale<br>Ulteriore banca appoggio 1<br>Ulteriore banca appoggio 2<br>Ulteriore banca appoggio 3 |                        |                 |                    |                     |                    |
| CIG-CUP Legge 136/2010                                                                                            |                        |                 |                    |                     |                    |
| J Seleziona banca<br>appoggio                                                                                     |                        |                 | 🗸 Ok               | X Annulla           |                    |

### **CODIFICA DEL CLIENTE B2B**

All'interno dell'anagrafica del cliente, a pagina 2, il campo "Ente Pubblico" non deve essere flaggato ed il campo "**Tipo fattura elettronica**" va impostato con "**Fattura B2B**".

Occorre poi indicare come saranno recapitate le fatture; può essere:

- 1. l'indirizzo di Posta Elettronica Certificata, che va indicato sul relativo campo a pagina 1;
- 2. il codice destinatario, che va indicato a pagina 2 nel campo "Codice destinatario SDI"

| Clienti e Fornitori           |                                             |                                      |        | $\leftrightarrow \rightarrow \qquad \rightarrow$               |
|-------------------------------|---------------------------------------------|--------------------------------------|--------|----------------------------------------------------------------|
| Codice                        | 501.00018 CREDITI VERSO CLIE<br>Cliente "X" | NTI                                  |        | Condizioni e automatismi                                       |
| Codice alternativo            |                                             | Nome di ricerca                      |        | Recapito posta/Sede                                            |
| Tipo societa'                 | Non specificata 🗸                           | Codice lotteria                      |        | anninisciaciva-regate                                          |
| Ente pubblico                 |                                             | Escludi da gestione Split payment    |        | Referenti                                                      |
| Soggetto ritenuta d'acconto   | VII valore applicato è quello c             | lefinito nei parametri aziendali     |        | Acquisisci Docuvision                                          |
| Cessione crediti              |                                             | Condominio                           |        | Progressivi/Saldi                                              |
| Fattura elettronica           |                                             |                                      |        |                                                                |
| Tipo fattura elettronica      | Fattura B2B <del>-</del>                    | Dalla data 🛛 🗧                       |        | <ul> <li>Dati percipiente/Regime</li> <li>agevolato</li> </ul> |
| Sezionale iva                 | 2=                                          |                                      |        | agevolato                                                      |
| Includi allegato formato HTML |                                             | Stato import xml Come da parametro 🗸 |        | Note                                                           |
| Includi allegato cod.formato  |                                             |                                      |        |                                                                |
| Codice destinatario SDI       | 5RU082D                                     |                                      |        | Dati Aggiuntivi                                                |
| Riferimento amministrazione   | =                                           |                                      |        |                                                                |
| Codice univoco ufficio PA     |                                             |                                      |        | Stato anagrafica/Altro                                         |
| Obbligo riferimento movimenti |                                             |                                      |        |                                                                |
| CONDIZ P S A                  |                                             |                                      | *      | Estratto conto / Schede                                        |
|                               |                                             |                                      | $\geq$ |                                                                |

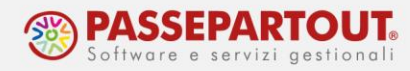

Se il cliente non ha comunicato nulla i campi possono essere lasciati vuoti, mentre se utilizza i servizi Passepartout, il codice è 5RUO82D.

#### STAMPA DI UNA COPIA DELLA FATTURA

La fattura elettronica è salvata su un file in formato Xml che si dovrà trasmettere al Sistema d'Interscambio (SDI). Dopo la generazione del file si potrà visualizzare la fattura nel cruscotto dal quale si gestirà anche l'invio.

Se invece si vuole visualizzare una bozza della fattura subito dopo l'emissione (anche se in antitesi rispetto al concetto di dematerializzazione dei documenti richiesta dalla normativa), occorre configurare una doppia stampa, seguendo questa procedura:

- 1. accedere alla funzione "Servizi Personalizzazioni Modulistica documenti grafica";
- 2. posizionarsi sul modulo FTE e premere [F6]Parametri modulo e poi [F7]Opzioni modulo

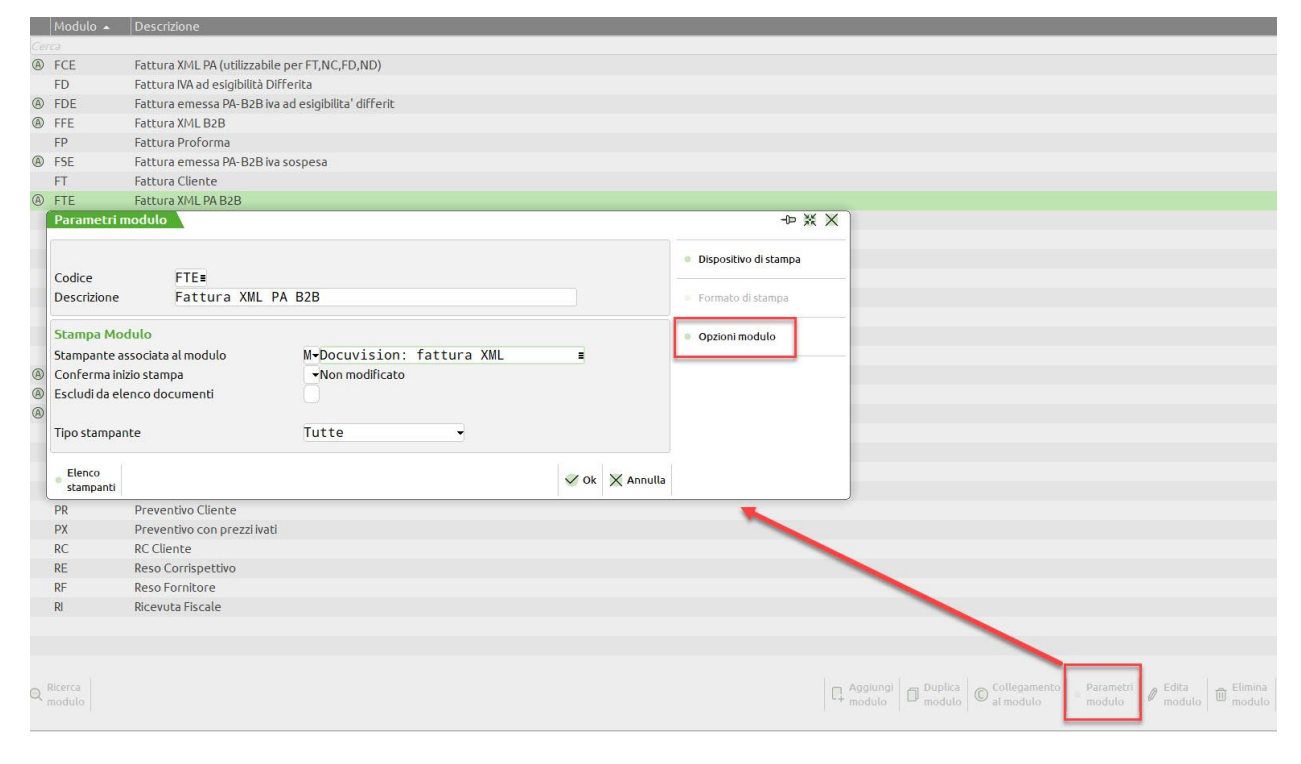

3. nella finestra che si apre indicare la sigla FT sul campo "Codice ulteriore formato documento:

La stessa procedura può essere ripetuta per il modulo NCE utilizzato dalle note di credito.

<u>Si sottolinea che tale stampa NON è una fattura, ma solo una bozza da utilizzare per controlli e</u> <u>verifiche.</u>

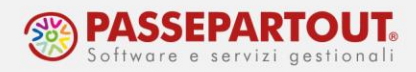

### EMISSIONE FATTURA ELETTRONICA

In "Magazzino – Emissione/Revisione documenti" premere il pulsante **[F4]Nuovo** e selezionare il **cliente** nella cui anagrafica sono stati impostati i dati per la gestione della fattura elettronica. Il programma proporrà automaticamente il sezionale specificato nell'anagrafica cliente ed imposterà il formato di modulistica XML.

|           | FTF TD01 Fatture unl as h2h | - Clinete - E01 00003 | ENTE DUDDI LCO |                 |                  | <ul> <li>Riferimenti esterni</li> </ul>        |
|-----------|-----------------------------|-----------------------|----------------|-----------------|------------------|------------------------------------------------|
| ausale    | FIE IDOT FACTURA XMI DA DZD | = Clente 501.00002    | ENTE PUBBLICO  |                 | =<br>Via Roma,77 | <ul> <li>Messaggio</li> </ul>                  |
| lumero    | 2/AUTO Del 16/03/23         |                       |                |                 | ROMA RM          | Condizioni commerciali                         |
| lagazzino | 1 MAGAZZINO                 | Agente                |                |                 | #Cond #          | <ul> <li>documento</li> </ul>                  |
|           |                             | Note                  |                |                 |                  | = Imballi                                      |
| Codice e  | descrizione articolo        |                       | Um Quantita'   | Prezzo Eur Scon | ti Importo Iva   |                                                |
|           |                             |                       |                |                 |                  | <ul> <li>Estratto conto / schede</li> </ul>    |
|           |                             |                       |                |                 |                  | <ul> <li>Ulteriori dati articolo</li> </ul>    |
|           |                             |                       |                |                 |                  | Acquisisci docuvision                          |
|           |                             |                       |                |                 |                  | <ul> <li>Distinta base di variazion</li> </ul> |
|           |                             |                       |                |                 |                  | <ul> <li>Scelta stampante</li> </ul>           |
|           |                             |                       |                |                 |                  | = Dati valuta                                  |
|           |                             |                       |                |                 |                  | <ul> <li>Storia dell'ordine</li> </ul>         |
|           |                             |                       |                |                 |                  | Ordini                                         |
|           |                             |                       |                |                 |                  | <ul> <li>Dati aggiuntivi testata</li> </ul>    |
|           |                             |                       |                |                 |                  | <ul> <li>Documento RT</li> </ul>               |
|           |                             |                       |                |                 |                  |                                                |
|           |                             |                       |                | Saldo conta     | ib Totale merce  |                                                |
|           |                             |                       |                |                 | 196101           |                                                |

Procedere con la compilazione della fattura, come si è soliti fare.

Se si deve inserire una **descrizione**, è possibile sfruttare la videata "Descrizione dettagliata" che permette di inserire fino ad un massimo di **1000 caratteri**. Questa può essere inserita in anagrafica articolo oppure direttamente in fase di emissione del documento

Altrimenti, posizionarsi nella riga sotto l'articolo, inserire un punto (.) e scrivere la descrizione.

| Documento m                                 | agazzino                                                           |                                 |                                         |                                 |                        |                    |                        |                    |
|---------------------------------------------|--------------------------------------------------------------------|---------------------------------|-----------------------------------------|---------------------------------|------------------------|--------------------|------------------------|--------------------|
| Documento<br>Causale<br>Numero<br>Magazzino | FTE TD01 Fattura xml pa b2b<br>2/AUTO Del 16/03/23≋<br>1 MAGAZZINO | E Cliente 5<br>E Agente<br>Note | 01.00002 ENTE PUBBLIG                   | 0                               |                        |                    | Via F<br>ROMA<br>≡Cond | ∎<br>Roma,77<br>RM |
| 0001 Codice e                               | descrizione articolo                                               |                                 | Ur                                      | n Quantita'                     | Prezzo Eur             | Sconti             | Importo                | lva                |
| 00000011 Fi                                 | ori<br>zione dettagliata                                           | -• X X                          | pz                                      | : 1                             | 1,50                   |                    | 1,50                   | 22                 |
| Rose                                        | per decorazioni varie                                              | ⊼<br>≪<br>^ \in<br>>><br>>>     |                                         |                                 |                        |                    |                        |                    |
| Azzera                                      | a e non 🔍 Ricerca                                                  | ✓ Ok 🗙 Annulla                  |                                         |                                 |                        |                    |                        |                    |
| 07 Esis                                     | 0                                                                  |                                 | Man Ilbiratione                         |                                 |                        | Prov               | Totale merce           |                    |
| pz Esis<br>Disponib                         | o                                                                  |                                 |                                         |                                 |                        |                    | 1,50                   | D                  |
| Descrizione dettagliata                     | Dati<br>riga Contropartita                                         |                                 | Inserimento 🗍 🗊 Cancella 🛛 🔍 Ri<br>riga | cerca e<br>Inport<br>stituzione | righe 🕞 Stampa<br>ento | o Bilimin<br>docum | i<br>Jento 🗸 ok 🗙      | ( Annulla          |

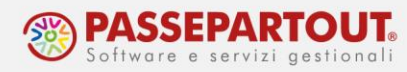

Terminata la compilazione, con il pulsante **[F10]Ok** si accede al piede del documento in cui sarà preimpostato il tipo di pagamento definito nell'anagrafica del cliente. Anche qui procedere alla compilazione del piede come si è soliti fare, ad esempio per inserire i dati relativi al trasporto:

| Riferimenti traspo  | orto - Appalto pubblico |             |            |            | Totali            |        | Rate                                        |
|---------------------|-------------------------|-------------|------------|------------|-------------------|--------|---------------------------------------------|
| Destinatario        | = Sed                   | e           |            |            | Merce             | 150,00 |                                             |
| ndirizzo            | piazza del quir         | inale 5     |            | CAP 00187= | Spese             | 0,00   | Pagamento per cassa                         |
| ocalita'            | ROMA                    |             | =          | Prov RM    | Spese trasporto   | 5,00   |                                             |
| rasporto            | Mittente 👻 Tr           | acking      |            | 1          | Spese banca       | 0,00   | Valuta contabile                            |
| ettore              |                         |             |            | Ξ          | Spese bolli       | 0,00   |                                             |
| orto                | ADDEBITO -              |             | Incoterms  |            | Iva               | 34,10  | <ul> <li>Dichiarazione d'intento</li> </ul> |
| ipo spese           | Valore fisso            | -           | Valore     | 5,00       | Totale documento  | 189,10 |                                             |
| olli                | -                       |             | Peso KG 👻  |            | Scon. Abbuono %   | 0,00   | Appalti pubblici                            |
| spetto dei beni     |                         |             |            |            | Abbuono           | 0,00   |                                             |
| iizio trasporto     | 16/03/23                | ora 10      | 0:47       |            | Imballi a rendere | 0,00   | Allegati Fattura PA-B2B                     |
|                     |                         |             |            |            | Iva Split Payment | 34,10  |                                             |
| Contabilità - Paga  | menti                   |             |            |            |                   |        | Rda/CassePrev/Spese                         |
| ggiorna contabilita | · 🕑                     |             |            |            |                   |        |                                             |
| cconto 201          | .01000 corrispett       | ivi cassa   | 3          |            | Totale da pagare  | 155,00 | Bonus edilizi                               |
| bbuono 737          | .00023 ABBUONI-AR       | ROTON . PAS | SSIVI      |            | Pagato            | 0,00   |                                             |
| Pagamento 12        | BONIFICO                |             | Decorrenza |            | Abbuono           | 0,00   |                                             |
|                     |                         |             |            |            | Residuo           | 155,00 |                                             |

Nel caso di fattura PA, se si devono inserire i **codici CIG e CUP**, nel piede del documento è attivo il pulsante [F11]Appalti Pubblici che consente di inserire i due codici; inoltre si deve poi premere il pulsante [F4]Riferimenti Esterni per specificare se i codici sono relativi a un documento, a un contratto o a una convenzione, nonché i dati a questo corrispondenti (Sigla, Codice e Data). Se non vengono compilati i riferimenti esterni, il CIG e CUP non possono essere riportati in fattura.

| liferi Appalti  | pubblici    |                 |              | -(12                | $\times \times$ | Totali          |            | Rate                                 |
|-----------------|-------------|-----------------|--------------|---------------------|-----------------|-----------------|------------|--------------------------------------|
| Destir          |             |                 |              |                     |                 | Merce           | 150,00     |                                      |
| ndiriz Codice C | IG 1234     | 56              | =            | Riferimenti esterni | 187≡            | Spese           | 0,00       | Pagamento per cassa                  |
| ocali Codice C  | UP          |                 | =            |                     | RM              | Spese trasporto | 5,00 -     |                                      |
| asp             |             |                 |              |                     |                 | Spese Junca     | 0,00       | <ul> <li>Valuta contabile</li> </ul> |
| ettor Dicerca   | Ricerca     | C OK            |              |                     | =               | Spese bolli     | 0,00       |                                      |
| orto            | cli/for     | V 01            | X Milliona   |                     |                 | lva             | 34,10      | Dichiarazione d'intento              |
| po spese        | Valor       | Riferimenti     |              |                     |                 | ※               | X 189,10   |                                      |
| olli            |             |                 |              | +                   |                 |                 | 0,00       | Appalti pubblici                     |
| spetto dei beni |             | Tipo            | Docum        | ento 👻              |                 |                 | 0,00       |                                      |
| izio trasporto  | AUTO        | Doc.Sigla       | Ord.         |                     |                 |                 | 0,00       | Allegati Fattura PA-B2E              |
|                 |             | Numero          | 3251         |                     |                 |                 | 34,10      |                                      |
| agamenti        |             | Data            | 23/01        | /23=                |                 |                 | 155,00     | Rda/CassePrev/Spese                  |
| cconto          | 201.01000   |                 |              |                     |                 |                 | 0,00       |                                      |
| bbuono          | 737.00023   | Riferimento Ar  | nministrazio | ne                  |                 | =               | 0,00       | <ul> <li>Bonus edilizi</li> </ul>    |
| agamonto        | 12=BONIEICO | Dati Fattura Co | ollegata     |                     |                 | Data            | = 155.00 - |                                      |

Al momento della conferma del documento viene richiesta la stampa. L'unica disponibile è la stampante Docuvision che genera il file Xml:

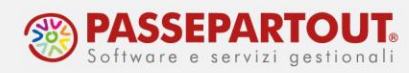

| Stampa su Docuvision: fat<br>Modulo di stampa Fattura XI | a XML<br>PA B2B Modifica formato di stampa<br>Modifica proprieta'<br>stampante |
|----------------------------------------------------------|--------------------------------------------------------------------------------|
| Altre                                                    | Stampa Kon                                                                     |
| stampanti                                                | Stampare                                                                       |

Se però è stata impostata la stampa della copia, dopo la generazione del file un nuovo messaggio richiederà di effettuare la stampa a video in pdf:

| Stampa                                        |                                       |                      | ×                                                                 |
|-----------------------------------------------|---------------------------------------|----------------------|-------------------------------------------------------------------|
|                                               |                                       |                      | 🖉 Modifica formato di stampa                                      |
|                                               | e Modifica proprieta' stampante       |                      |                                                                   |
| <ul> <li>Predefinita</li> <li>Word</li> </ul> | Predefinita<br>Excel Predefini<br>Pdf | a Altre<br>stampanti | ✓ Esegui<br>stampa × Non<br>stampare                              |
|                                               |                                       |                      | Azienda PIANTE & FIORI<br>via Simbeni,16<br>33080 FIUME VENETO PN |
|                                               |                                       |                      | P.Iva: IT93849399999 Codice Fiscale: 93849399949                  |
| Fattura                                       |                                       |                      | Email : azienda@azienda.it                                        |
| n. 2/1                                        | del 16/03/2023                        | Pagina 1             |                                                                   |
| Destinatario                                  |                                       |                      | Destinazione                                                      |

| Destinatario           | Destinazione           |
|------------------------|------------------------|
| ENTE PUBBLICO          | Sede                   |
| Via Roma,77            | piazza del quirinale 5 |
| 00118 ROMA RM          | 00187 ROMA RM          |
| P. IVA 873987577587577 |                        |

|          | ARTICOLO                            | U.M. | QUANTITA' | PREZZO UNITARIO | IMPORTO | SCONTO | Ali. IVA |
|----------|-------------------------------------|------|-----------|-----------------|---------|--------|----------|
| 00000011 | Fiori<br>Rose per decorazioni varie | pz   | 100       | 1,50            | 150,00  |        | 22       |
|          |                                     |      |           |                 |         |        |          |
|          |                                     |      |           |                 |         |        |          |
|          |                                     |      |           |                 |         |        |          |
|          |                                     |      |           |                 |         |        |          |
|          |                                     |      |           |                 |         |        |          |

# <u>Si sottolinea che tale stampa NON è una fattura, ma solo una bozza da utilizzare per controlli e verifiche.</u>

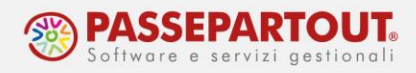

### **CRUSCOTTO FATTURE EMESSE**

Una volta emessa la fattura, se ne può controllare lo stato dall'apposito cruscotto in "Azienda -Docuvision – Fatture elettroniche xml – Fatture emesse" dove sono disponibili le funzioni "Cruscotto fatture PA" e "Cruscotto fatture B2B".

In calce al cruscotto, è presente il contatore delle fatture Acquistate:

| Cruscotto Fatture PA - Azienda AA1    |                           |             |               |             | 1                        |
|---------------------------------------|---------------------------|-------------|---------------|-------------|--------------------------|
| STATO FATTURE                         | TOTALI                    | ANNO 2023   | ALT           | RAGESTIONE  | Fatture in conservazione |
| Da inviare                            |                           |             | 1             |             | Gestione ricevute        |
| Trasmesse                             | 0                         | 0           |               |             |                          |
| Scartate                              | 0                         | 0           |               |             | PassHub                  |
| Consegnate                            | 0                         | 0           |               |             |                          |
| Accettate                             | 0                         | 0           |               |             |                          |
| Rifiutate                             | 0                         | 0           |               |             |                          |
| Decorsi i termini                     | 0                         | 0           |               |             |                          |
| Mancata consegna                      | 0                         | 0           |               |             |                          |
| Non recapitate                        | 0                         | 0           |               |             |                          |
| Fatture da inoltrare in conservazione |                           |             | Nessuna       |             |                          |
| Totali dell'azienda                   | 0                         |             |               |             |                          |
|                                       | Acquistato                | Utilizzato  | Disponibile   |             |                          |
| TOTALI INSTALLAZIONE                  | 1000                      | 0           | 1000          |             |                          |
|                                       | Filtro Dettaglio avanzato | Altra Forza | Elimina forza | a Dettaglio | 🗙 Chiudi                 |

Nelle righe precedenti, le fatture utilizzate sono suddivise in base allo stato. Premendo il pulsante "**Dettaglio**" (invio da tastiera) si accede all'elenco dei documenti che si trovano nello stato selezionato. Posizionandosi sulla singola fattura, si può premere il pulsante **[F8]Visualizza documento** per aprire il file Xml e controllarne il contenuto con il foglio di stile.

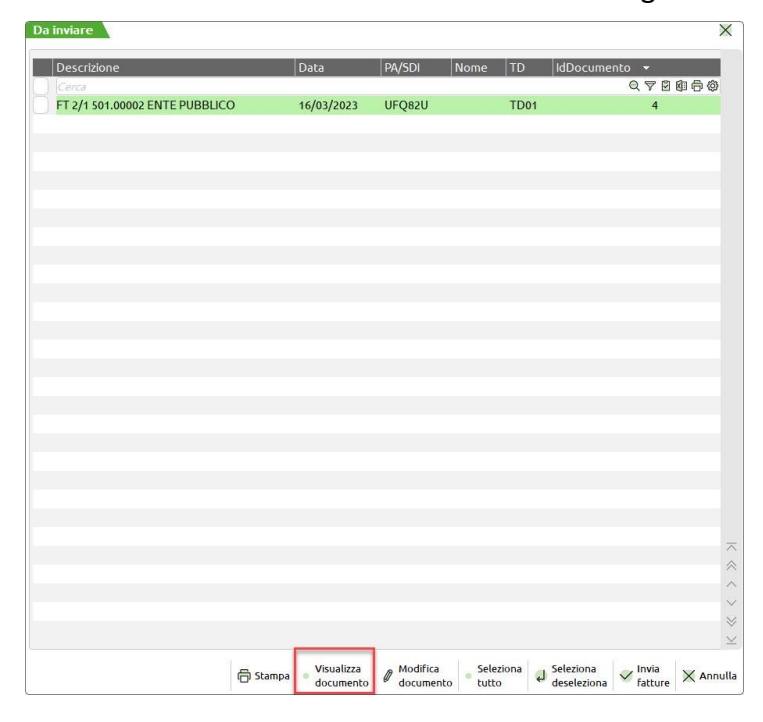

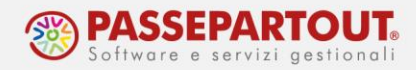

Le fatture emesse e non ancora trasmesse, si trovano nello stato "**Da inviare**". Per procedere all'invio, accedere al dettaglio e selezionare le fatture con i pulsanti disponibili (singolarmente o con Seleziona tutto) e poi premere "Invia fatture":

#### **GESTIONE RICEVUTA**

All'ingresso dei cruscotti delle fatture emesse vengono scaricate - ed agganciate alle relative fatture - le notifiche SDI (consegna, scarto...) in modo automatico.

Altrimenti, se si preferisce procedere manualmente, è necessario disattivare il parametro "Import automatico ricevute" procedendo dal menù Azienda - Anagrafica azienda - Dati aziendali - Moduli Aggiuntivi/configurazione azienda - Docuvision.

In questo caso, per associare le ricevute alle fatture inviate, occorre procedere dalla funzione "Azienda - Docuvision – Fatture elettroniche xml – Fatture emesse - Gestione Ricevute".

All'accesso nella funzione, se non sono presenti ricevute, viene effettuato l'aggiornamento automatico delle stesse; se si è già entrati nella funzione il pulsante **Aggiorna elenco ricevute[F5]** consente di verificare se ce ne sono altre da scaricare.

| Elenco ricevuce |        |               |               |                 |           |             |                                 |                  |         |
|-----------------|--------|---------------|---------------|-----------------|-----------|-------------|---------------------------------|------------------|---------|
| Documento 🔺     | Numero | Tipo ricevuta | File ricevuta |                 | _         |             |                                 |                  |         |
| Cerce           |        |               |               |                 |           |             |                                 | Q 7 8            | 000     |
|                 |        |               |               |                 |           |             |                                 |                  |         |
|                 |        |               |               |                 |           |             |                                 |                  |         |
|                 |        |               |               |                 |           |             |                                 |                  |         |
|                 |        |               |               |                 |           |             |                                 |                  |         |
|                 |        |               |               |                 |           |             |                                 |                  |         |
|                 |        |               |               |                 |           |             |                                 |                  |         |
|                 |        |               |               |                 |           |             |                                 |                  |         |
|                 |        |               |               |                 |           |             |                                 |                  |         |
|                 |        |               |               |                 |           |             |                                 |                  |         |
|                 |        |               |               |                 |           |             |                                 |                  |         |
|                 |        |               |               |                 |           |             |                                 |                  |         |
|                 |        |               |               |                 |           |             |                                 |                  |         |
|                 |        |               |               |                 |           |             |                                 |                  |         |
|                 |        |               |               |                 |           |             |                                 |                  |         |
|                 |        |               |               |                 |           |             |                                 |                  |         |
|                 |        |               |               |                 |           |             |                                 |                  |         |
|                 |        |               |               |                 |           |             |                                 |                  |         |
|                 |        |               |               |                 |           |             |                                 |                  |         |
|                 |        |               |               |                 |           |             |                                 |                  |         |
|                 |        |               |               |                 |           |             |                                 |                  |         |
|                 |        |               |               |                 |           |             |                                 |                  |         |
|                 |        |               |               |                 |           |             |                                 |                  |         |
|                 |        |               |               |                 |           |             |                                 |                  |         |
|                 |        |               |               |                 |           |             |                                 |                  |         |
|                 |        |               |               | Aggiorna        | Seleziona | Elimina     | Seleziona                       | Importa ricevute | Annulla |
|                 |        |               |               | elenco ricevute | tutto     | ul ricevuta | <ul> <li>deseleziona</li> </ul> | nei documenti    |         |

Per collegare alle relative fatture le ricevute, occorre selezionarle tramite il pulsante "Seleziona" o "Selezionata Tutte" e utilizzare "**Importa ricevute nei documenti**".

In base al tipo di ricevute importate, nel Cruscotto le fatture trasmesse passano in uno stato successivo (consegnate, scartate, accettate, etc.).

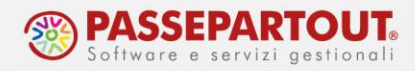

### FATTURE SCARTATE

Questo stato si verifica se la fattura difetta di elementi obbligatori e quindi il Sistema d'Interscambio (SDI) l'ha respinta.

In questo caso, da magazzino si può modificare il documento e ristamparlo sulla stampante Docuvision in modo da rigenerare il file Xml corretto. Al momento della stampa comparirà questo messaggio e occorre premere su "Revisionare":

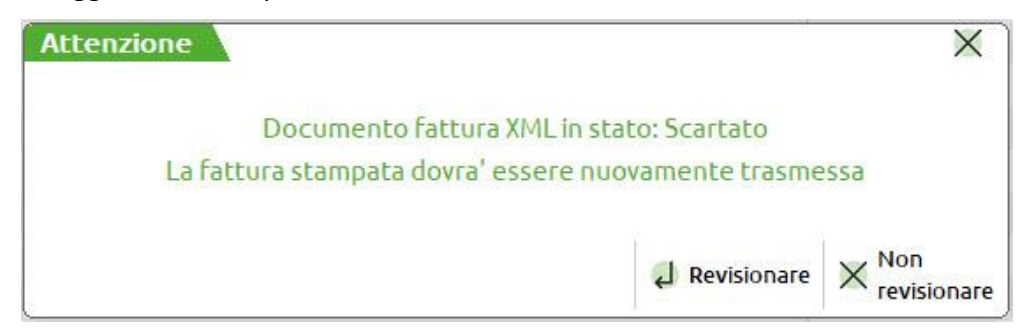

Dal cruscotto si procederà al nuovo invio e, poiché la fattura risultava scartata dal sistema di interscambio, tale successivo invio non verrà considerato come utilizzo di una nuova fattura (relativamente a quelle acquistate).

Le ricevute di scarto (che necessariamente devono essere acquisite) saranno conservate insieme alle altre ricevute della fattura.

#### **FATTURE RIFIUTATE**

Questo stato si verifica se la fattura alla pubblica amministrazione, dopo essere stata consegnata al cliente, è stata da questo rifiutata. Anche in questo caso, il documento può essere richiamato da magazzino, per apportare le opportune modifiche e successivamente ristamparlo su Docuvision con generazione del file Xml.

Tale operazione, a differenza dello scarto, comporta l'utilizzo di un ulteriore documento dalla colonna "Utilizzato".

Si ricorda che i privati non possono rifiutare le fatture elettroniche.